千代田区教育委員会

# 学校園・児童福祉施設連絡網メールシステムについて

本区では、区立学校園・児童福祉施設及び教育委員会からの連絡事項、子どもの安全・安心情報など を迅速かつ的確に保護者へ伝える連絡手段の一つとして、携帯電話やパソコン等の電子メールを利用した「連絡網メールシステム」を使用しています。

携帯電話、スマートフォンなどのEメールアドレスを「連絡網メールシステム」に登録していただくことで、 連絡網メールを受信することができます。

## 連絡網メールシステムへの登録開始は、<u>平成31年4月5日(金)</u>からです。<u>昨年度のデータは、年度切</u> <u>替作業(4月1日~4月4日実施)に伴い消去しましたので、改めて登録をお願いします。</u>

#### 目次

| 1        | 登録をする前に                           | 2 |
|----------|-----------------------------------|---|
| 2        | 登録方法                              | 2 |
| 3        | 登録時のよくある質問                        | 3 |
| 4        | 登録内容を変更・削除する場合(例:交通手段の変更・転校による削除) | 4 |
| <b>5</b> | 配信済のメールが確認できます                    | 4 |
| [7       | フィーチャーフォン(非対応機種)」ご使用の方の登録方法       | 5 |

※フィーチャーフォン(従来型の携帯電話)の一部機種では、ご自身による登録等ができません。登録前に、 5ページの「『フィーチャーフォン(非対応機種)』ご使用の方の登録方法」をお読みください。

#### 【ご登録にあたって】

- ・このシステムは自主登録制です。
- ・メール送受信、インターネット接続に必要な通信費等は、登録者様のご負担となります。
- ・登録した情報は、他の目的で使用することはありません。
- ・この案内と保護者用パスワード通知は、来年の3月末まで保管してください。
- ・年度途中でEメールアドレスを変更した場合は、再登録してください。

<お問い合わせ> 千代田区教育委員会事務局 子ども総務課 事業係 電話番号 : 03-5211-4274 受付時間 : 月~金(祝日、年末年始を除く) 9時~17時(12時~13時を除く) Eメールアドレス: kodomosoumu@city.chiyoda.lg.jp

## 1 登録をする前に

- [1] フィーチャーフォン(※)を使用している方は、登録前に5ページの「『フィーチャーフォン(非対応機種)』ご使用の方の登録方法」をお読みください。
   ※「ガラケー」とも呼ばれる、従来型の携帯電話のことをいいます。
- [2] 「chiyoda-sc@bousai.city.chiyoda.lg.jp」を指定受信に設定してください。
- [3] 「URLリンク付きメール拒否」は、「利用しない」に設定してください。

### 指定受信の設定方法

迷惑メール設定をしていても「連絡網メール」を受信できるように設定することです。 電話事業者によりこの名称は異なります。

詳しくは、各携帯電話事業者、プロバイダー窓口にご相談ください。

### 指定受信の設定方法解説ページ

https://mail.bousai.city.chiyoda.lg.jp/school/filter.html

指定受信の設定方法 解説ページの QR コード

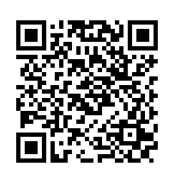

QRコードを読み取るアプリは、App Storeや Google playで、お使いの機種に適したもの をインストールしてください。

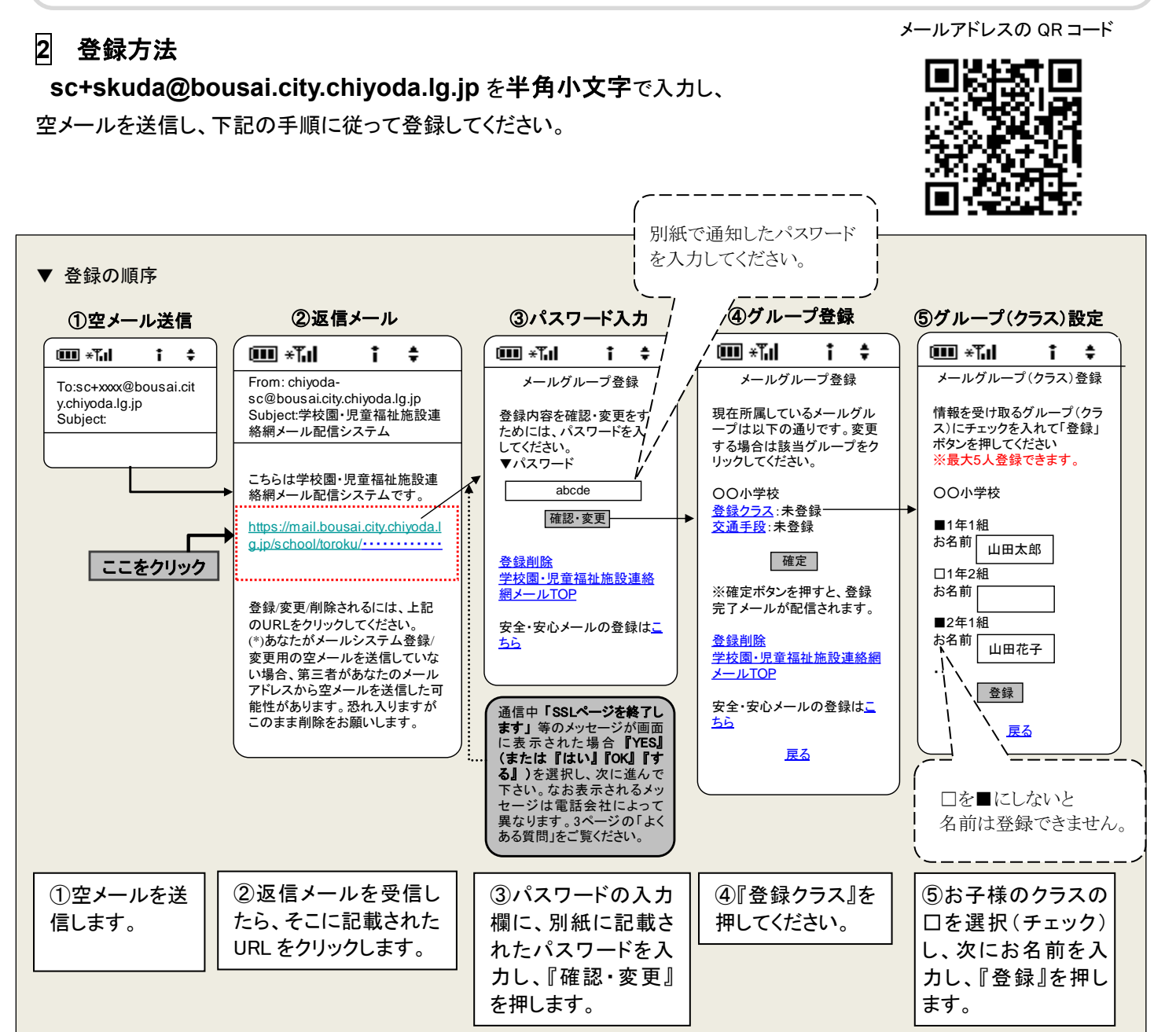

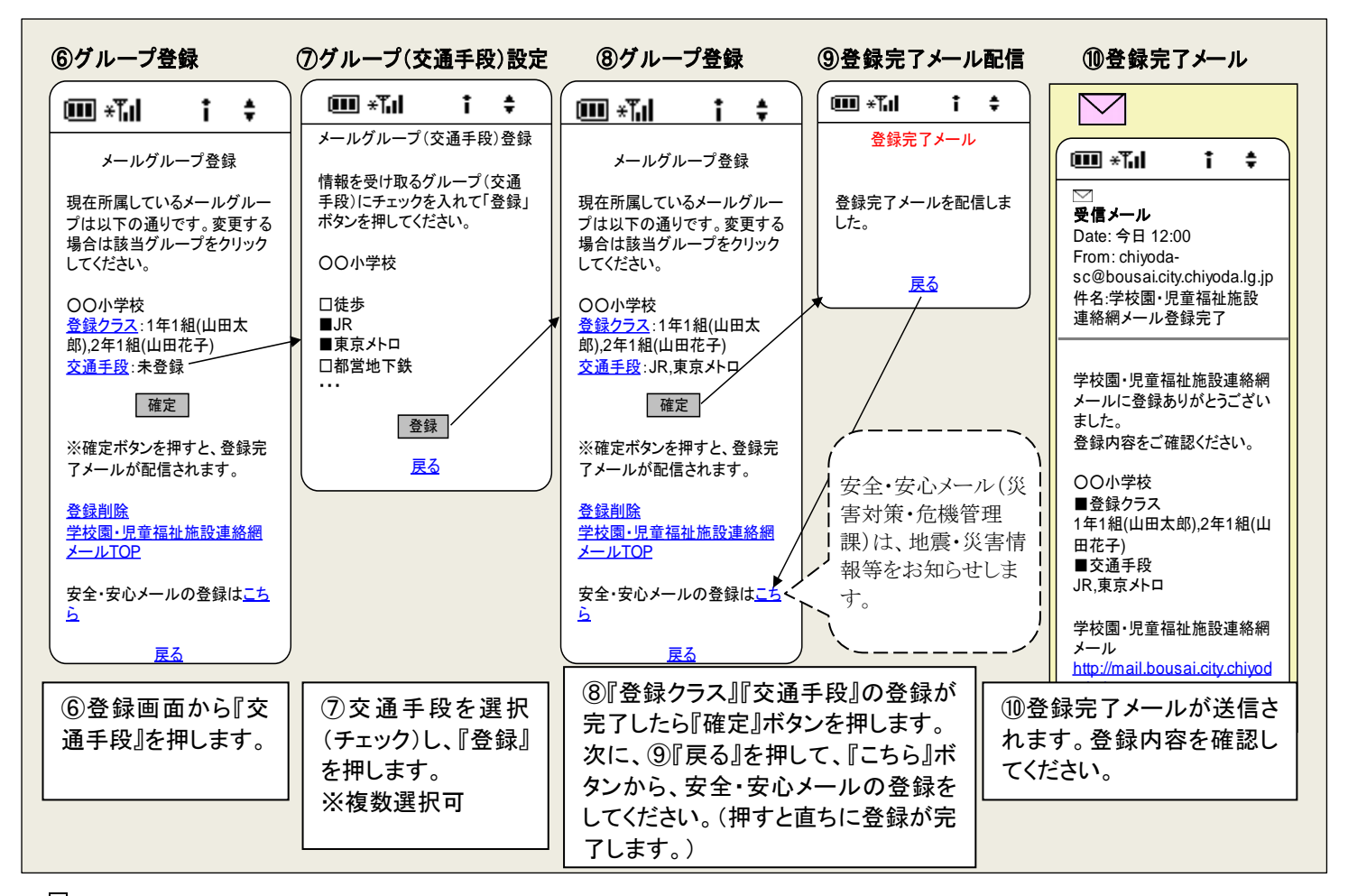

### 3 登録時のよくある質問

① 空メールを送信したが、エラーになる。

送信アドレスの入力誤りの可能性があります。2ページの「2 登録方法」に記載のメールアドレスを正しく入力してください。 または、QRコードでアドレスを読み込んだ時、正しく読み取れていない場合があります。

② 空メールを送信したが、返信メールが届かない。

迷惑メール防止対策の設定(ドメイン指定受信、特定アドレスのみ受信可能の設定など)により、以下のアドレスからの受信 が拒否されている可能性がありますので、メールの設定を確認してください。

**指定受信設定用アドレス <u>chiyoda-sc@bousai.city.chiyoda.lg.jp</u> ※電波の受信状態により返信メールの受信が遅れることもあります。受信状態が良好な場所に移動してください。** 

③ 送信アドレスを入力して空メールを送ろうとしたが、送信ボタンが押せなくなっている。 件名または本文に1文字入力すると、送信できるようになる場合があります(この場合も空メールとして扱われます。)。

④ 登録したが、登録完了メールが届かない。メールが配信されない。 確定ボタンを押していないか、登録後まだメールが配信されていない可能性があります。 また、受信が拒否されている可能性がありますので、②同様、メールの設定を確認してください。 「迷惑メール」フォルダを確認してください。Gmail は「迷惑メール」フォルダに振り分けられることが多いです。

⑤ 登録したメールアドレスを変更する場合は? 2ページの「2 登録方法」に従い、新しいメールアドレスから空メールを送信し、登録手続きをしてください。

⑥ 通信時に「SSLページを終了します」などのメッセージが出た場合は? システムからの返信メールの URL に接続する際、「ページを終了します」や「ここからのページは高度なセキュリティで保護されます」などのメッセージが表示された場合、『YES』(あるいは『はい』『OK』『する』)のボタンを選択して次にお進みください。

⑦ パスワードを紛失した。

お子様の通っている学校園・児童福祉施設にお問い合わせいただき、再発行を依頼してください。

⑧ 名前が文字化けしてしまい、登録できない。

一部、 システム上対応できない文字があります。大変申し訳ございませんが、類字またはひらがなでご登録ください。

## 4 登録内容を変更・削除する場合(例:交通手段の変更・転校による削除)

登録内容を変更または削除する方法をお知らせします。

| ①空メール送信                                              | ②返信メール                                                                                                    | ③パスワード入力                                                                                                    | ④グループ登録内容変更                                                                                                    |                                                                                                    |
|------------------------------------------------------|----------------------------------------------------------------------------------------------------|----------------------------------------------------------------------------------------------------|----------------------------------------------------------------------------------------------------|----------------------------------------------------------------------------------------------------|
| To:sc+xxxx@bousai.cit<br>y.chiyoda.lg.jp<br>Subject: | ★ Tell ↓ ↓ ↓ From: chiyoda-<br>sc@bousai.city.chiyoda.lg.jp<br>Subject"学校園・児童福祉施設連<br>絡網メール配信システム こちらは学校園・児童福祉施設連<br>絡網メール配信システムです。 https://mail.bousai.city.chiyoda.l<br>g.jp/school/toroku/········ B登録/変更/削除されるには、上記<br>のURLをクリックしてください。<br>(*)あなたがメールシステム登録/<br>変更用の空メールを送信していない場合、第三者があなたのメール<br>アドレスから空メールを送信した可<br>能性があります。恐れ入りますが<br>このまま削除をお願いします。 | <ul> <li> <b>W</b> *<b>T</b>.I</li></ul>                                                                       | <ul> <li>         ★ 「」」      </li> <li>         メールグループ登録     </li> <li>         現在所属しているメールグルー<br/>ブは以下の通りです。変更する<br/>場合は該当グループをクリック<br/>してください。     </li> <li>         ○〇小学校         登録クラス:1年1組(山田太<br/>郎),2年1組(山田花子)         交通手段:JR,東京メトロ         確定         ※確定末*かを押すと、登録完<br/>了メールが配信されます。         登録削除         学校園・児童福祉施設連絡網<br/>メールTOP         声令、中心オールの発行はます。     </li> </ul> | 【変更する場合】<br>④『登録クラス』や<br>『交通手段』を押し、<br>登録内容を変更し<br>てください。変更が<br>完了したら『確定』ボ<br>タンを押してください。<br>(削除する場合】<br>(5)登録削除画面が<br>表示されます。『は |
| ①2 ページ「2 登録方法」と同じアドレスに空メールを送信します。                    | ②返信メールを受<br>信したら、そこに記<br>載された URL をク<br>リックします。                                                                                                    | 変更する場合】<br>③パスワードの入力<br>闌に、別紙に記載され<br>とパスワード(登録時<br>に同じ)を入力し、『確<br>忍・変更』を押します。<br>前除する場合】<br>③『登録削除』を押し<br>ます。 | は                                                                                                    | い』ボタンを押す<br>と、登録削除が完<br>了します。                                                                                                    |

#### **5** 配信済のメールが確認できます

学校園・児童福祉施設連絡網メールの配信済のメールは、携帯電話やパソコンから確認できます。 東日本大震災時には、携帯電話での通話が一時的にできなくなったり、メール送信に遅延が発生したりする中 で、インターネット上の Web ページによる情報伝達が比較的有効に機能しました。

こうした不測の事態に備えるため、学校園・児童福祉施設が配信したメールを確認できます。

各学校園・児童福祉施設の一覧 URL: <u>https://mail.bousai.city.chiyoda.lg.jp/school/check/</u> 上記の URL (QR コードを利用できます) にアクセスします。

| ①学校園・児童福祉施設一覧                                                                 | [ ②ログイン画面                                                               | ③トップページ                                                   | ④メール過去履歴                                                                              | ⑤メール過去履歴                                                            |
|-------------------------------------------------------------------------------|-------------------------------------------------------------------------|-----------------------------------------------------------|---------------------------------------------------------------------------------------|---------------------------------------------------------------------|
|                                                                               | 💷 *Tul i 🛊                                                              |                                                           | ••••••••••••••••••••••••••••••••••••••                                                |                                                                     |
| 学校園・児童福祉施設<br>連絡網メール                                                          | 学校園・児童福祉施設<br>連絡網メール                                                    | 緊急連絡メールトップページ<br>[〇〇小学校]                                  | 緊急連絡メール過去履歴<br><u>1年1組</u>                                                            | 緊急連絡メール過去履歴<br>◆ 1年1組>                                              |
| <u>○○小学校</u><br><u>△○幼稚園</u><br><u>○○こども園</u><br><u>×○保育園</u><br><u>▲○供育園</u> | OO小学校<br>パスワード<br>abcde                                                 | ▼緊急連絡メール履歴<br>20xx/07/30 12:15<br>(1年1組)「OOOの件につ<br>いて」   | <u>2年1組</u><br><u>3年1組</u><br><u>…</u><br>…                                           | ● $1000000000000000000000000000000000000$                           |
| <u>△○字車クラク</u><br><u>××中学校</u><br><u>△○中等教育学校</u>                             |                                                                         | >>その他の履歴(クラス・交<br>通機関別)                                   |                                                                                       | (20xx/0//3012:15)<br>・・・<br>トップページへ                                 |
|                                                                               | ※このヘーシをノッグマーク<br>(お気に入り)に登録してお使<br>いください。                               |                                                           |                                                                                       |                                                                     |
| ①学校園・児童福祉<br>施設の一覧が表示<br>されます。該当する<br>団体を押します。                                | ②各団体のログイン<br>画面が表示されま<br>すので、パスワード<br>(登録時と同じ)を入<br>カし、『ログイン』を<br>押します。 | ③最新のメールの<br>件名が表示されま<br>す。それ以前のメー<br>ルは『その他の履<br>歴』を押します。 | <ul> <li>④メールは、登録</li> <li>クラス別、交通手</li> <li>段別に表示されます。お子さんのクラス、交通手段を押します。</li> </ul> | ⑤画面の上から新し<br>い日付順に表示されます。件名を押す<br>と、メールが開きま<br>すので、内容を確認<br>してください。 |

配信済メール

確認用 QR コード

▶▶「フィーチャーフォン」(※)をお使いの方は、登録前にこちらをお読みください。

※「ガラケー」とも呼ばれる、従来型の携帯電話のことをいいます。

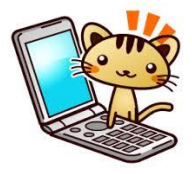

「フィーチャーフォン(非対応機種)」ご使用の方の登録方法

連絡網メールシステムに使用しているセキュリティシステムの安全性の強化に伴い、フィーチャーフォン の一部機種については登録等ができなくなっています。

なお、スマートフォン、パソコン、一部機種を除くフィーチャーフォンではご自身で登録等が可能です。 (下図のチャートをご参照ください。)

ご迷惑をお掛けしますが、非対応機種をご使用の方は、下記のとおり申込みをお願いいたします。

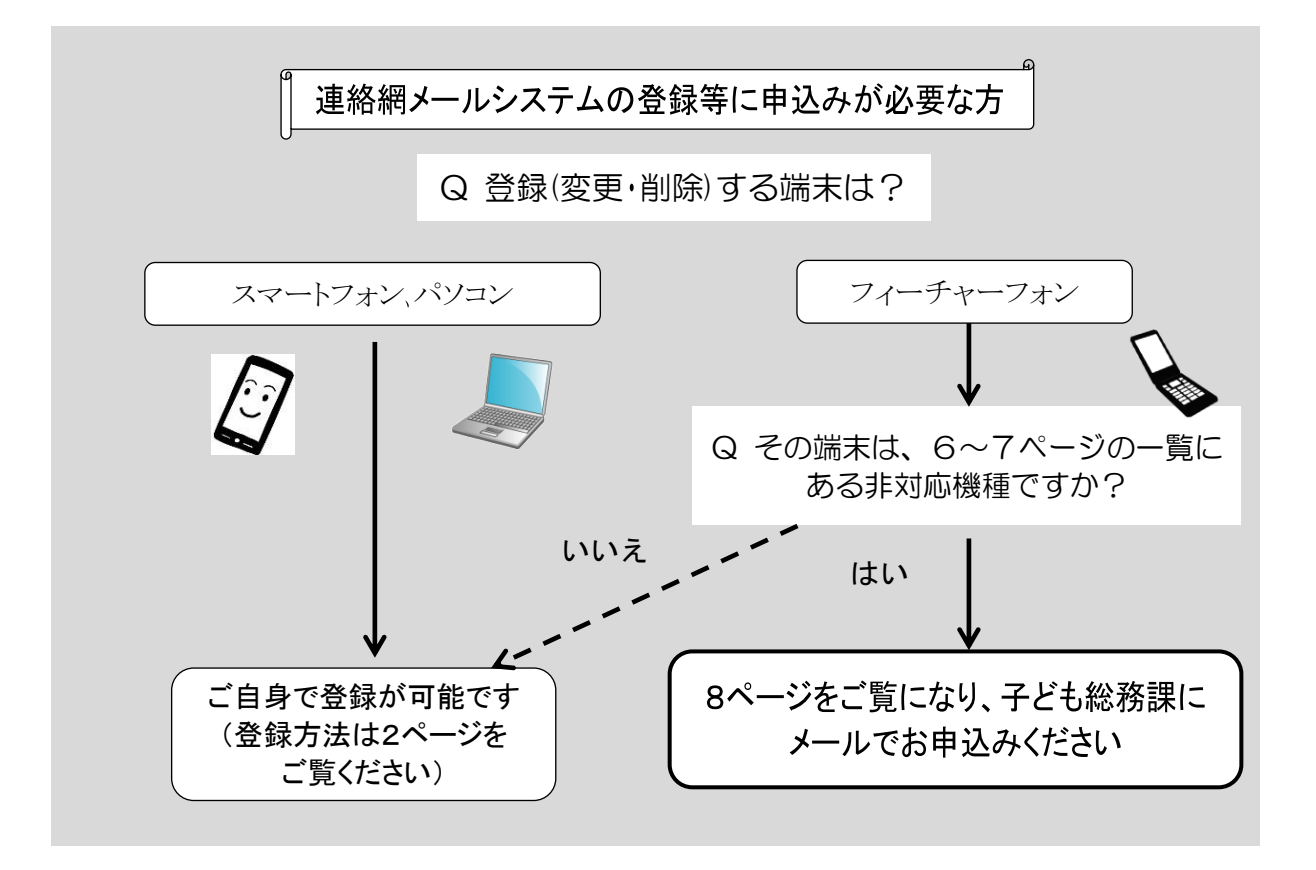

### 1 連絡網メールシステムの登録等ができない機種《非対応機種》

6~7ページの「フィーチャーフォン非対応機種一覧」をご覧ください。(NTTドコモ/KDDI/Softbank) 非対応機種かどうかわからない場合は、下記2の手続きを行っていただければ、子ども総務課が登録 等をいたします。

### 2 非対応機種をご使用中の方が登録(変更・削除)を行う場合

8ページの「非対応機種の登録・変更・削除申込み【記載例】」をご覧いただき、必要事項をEメールに記載し、8ページに掲載のアドレスへ送信してください。子ども総務課が登録等をいたします。受付時間以降は、翌開庁日に対応いたします。

なお、お送りいただいた情報は、連絡網メールシステムの登録等以外には使用いたしません。

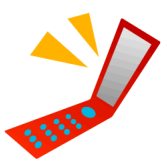

フィーチャーフォン非対応機種一覧(H31.4.1現在)

#### ■NTT ドコモ(アルファベット順)

D2101V、D701i、D701iWM、D702i、D702iBCL、D702iF、D703i、D704i、D705iµ、D705i、D800iDS、 D851iWM⊡(Music Porter X)、D900i、D901i、D901iS、D902i、D902iS、D903i、D903iTV、D904i、D905i

F-01A、F-01G、F-02A、F-03A、F-04A、F-05A、F-06A、F-07A らくらくホン、F-08A、F-08C、 F-08F らくらくホン、F-09A、F-09B らくらくホン、F-10A らくらくホン、F2051、F2102V、F700i、F700i、F702iD、 F703i、F704i、F705i、F706i、F801i キッズケータイ、F880iES らくらくホン、 F881iES らくらくホン、F882iES らくらくホン、F883i らくらくホン、 F883iES らくらくホン、F883iESS らくらくホン、F883iS らくらくホン、F884i らくらくホン、 F884iES らくらくホン、F900i、F900iC、F900iT、F901iC、F901iS、F902i、F902iS、F903i、F903iBSC、F903iX、 F904i、F905i、F905iBiz、F906i

L-01A、L-01B、L-01C、L-02B、L-03A、L-03B、L-03C、L-04A、L-04B、L-06A、L-10C、L600i、L601i、L602i、 L704i、L705i、L705iX、L706ie、L852i

M702iG、M702iS

N-01A、N-02A、N-03A、N-03B、N-04A、N-05A、N-06A、N-06B、N-07A、N-08A、N-09A、N2001、N2002、N2051、 N2102V、N2701、N600i、N601i、N700i、N701i、N701iECO、N702iD、N702iS、N703iμ、N703iD、N704iμ、 N705i、N705iμ、N706i、N706ie、N706iII、N900i、N900iG、N900iL、N900iS、N901iC、N901iS、N902i、N902iL、 N902iS、N902iX、N903i、N904i、N905i、N905iμ、N905iBiz、N906i、 N906iμ、N906iL、NM705i、NM706i、NM850iG

P-01A、P-02A、P-03A、P-04A、P-05A キッズケータイ、P-06A、P-07A、P-08A、P-09A、 P-10A らくらくホン、P2002、P2101V、P2102V、P700i、P701iD、P702i、P702iD、P703i、P703iμ、P704i、 P704iμ、P705i、P705iμ、P705iCL、P706iμ、P706ie、P851i、P900i、P900iV、P901i、P901iS、P901iTV、 P902i、P902iS、P903i、P903iTV、P903iX、P904i、P905i、P905iTV、P906i

SA700iS、SA702i、SA800i キッズケータイ、SH-01A、SH-01B、SH-02A、SH-02B、SH-03A、SH-03B、SH-04A、 SH-04B、SH-05A、SH-05B、SH-06A、SH-06B、SH-07A、SH-08A、SH-08B、SH-09B、SH2101V、SH700i、SH700iS、 SH702iD、SH702iS、SH703i、SH704i、SH705i、SH705iII、SH706i、SH706ie、SH706iw、SH851i、SH900i、SH901iC、 SH901iS、SH902i、SH902iS、SH902iSL、SH903i、SH903iTV、SH904i、SH905i、SH905iTV、SH906i、SH906iTV、 S0702i、S0703i、S0704i、S0705i、S0706i、S0902i、S0902iWP+、S0903i、S0903iTV、S0905i、S0905iCS、 S0906i

T2101V

■KDDI (アルファベット順)

DRAPE (W46T)、W47T

W52CA、W52H、ウォークマン(R)ケータイ W52S、W52SA、W52SH、EXILIM ケータイ W53CA、 Wooo ケータイ W53H、W53K、W53S、W53T、W54S、W54SA、W54T、INFOBAR 2(W55SA)、W55T、W56T

W61CA、W61H 、W61K、W61P、W61PT 、Cyber-shot (TM) ケータイ W61S 、W61SA、AQUOS ケータイ W61SH 、 W61T 、G'zOne W62CA、Wooo ケータイ W62H 、W62K 、W62P 、W62S、W62SA、W62SH、W62T、 Wooo ケータイ W63H 、W63K 、フルチェンケータイ re (W63S)、W63SA、Sportio (W63T)、W64K 、W64SA、 AQUOS ケータイ W64SH、W64T、W65K、Walkman (R) Phone, Xmini (W65S)、W65T

■Softbank (アルファベット順)

001N, 001P, 001SC

702M0、702NK、702NK2、702sM0、703N、703SH、703SHf、705N、705NK、705P、705Px、705SC、705SH、705T、 706N、706P、706SC、707SC、707SC Π、708SC、709SC、731SC、740N、740SC、741N

802N, 802SE, 802SH, 803T, 804N, 804NK, 804SH, 804SS, 805SC, 810P, 810SH, 810T, 811SH, 811T, 812SH, 812SH s II, 812T, 813SH, 813T, 814SH, 814T, 815SH, 815T, 815T PB, 816SH, 820N, 820P, 820SC, 820SH, 820T, 821N, 821N GLA, 821P, 821SC, 821SH, 821T, 822P, 822SH, 822T, 823P, 823SH, 823T, 824P, 824SH, 824T, 825SH, 830CA, 830N, 830P, 830SC, 830SH, 830SH Premium, 830T, 831N, 831P, 831SH, 831SH KT, 831SH s, 831T, 832P, 832SH s, 832T, 840P, 840P Premium, 840SC, 840SH, 840SH Premium, 840Z, 841P, 842P

902SH、902T、903SH、903T、904SH、904T、905SH、910SH、910T、911SH、911T、912SH、912T、913SH、913SH G、920P、920SC、920SH、920SH YK、920T、921P、921SH、921T、922SH、923SH、930CA、930N、930P、930SC、 930SH、931N、931P、931SC、932SH、933SH、934SH、935SH、936SH、940N、940P、940SC、940SH、941P、941SC、 941SH、942P、942SH、942SH KT、943SH

N82

V66、V-N701、V-NM701、V-SA701、V801SA、V801SH

X01NK、X01T、X02NK

フィーチャーフォンでも、上記に該当しない機種は、ご自身で登録・変更・削除が可能です。 登録方法は、2ページの「2 登録方法」をお読みください。 非対応機種の登録・変更・削除申込み 【記載例】

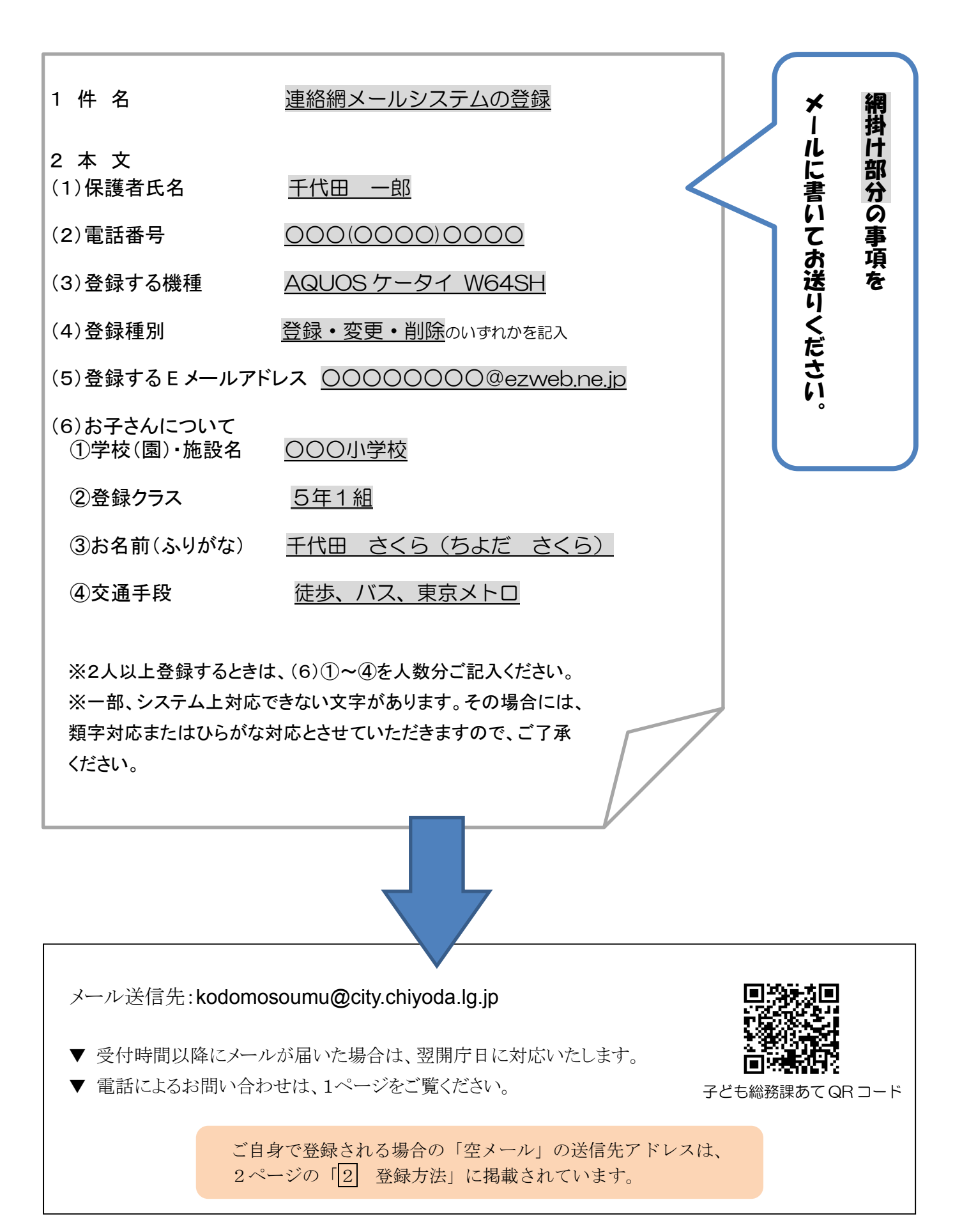